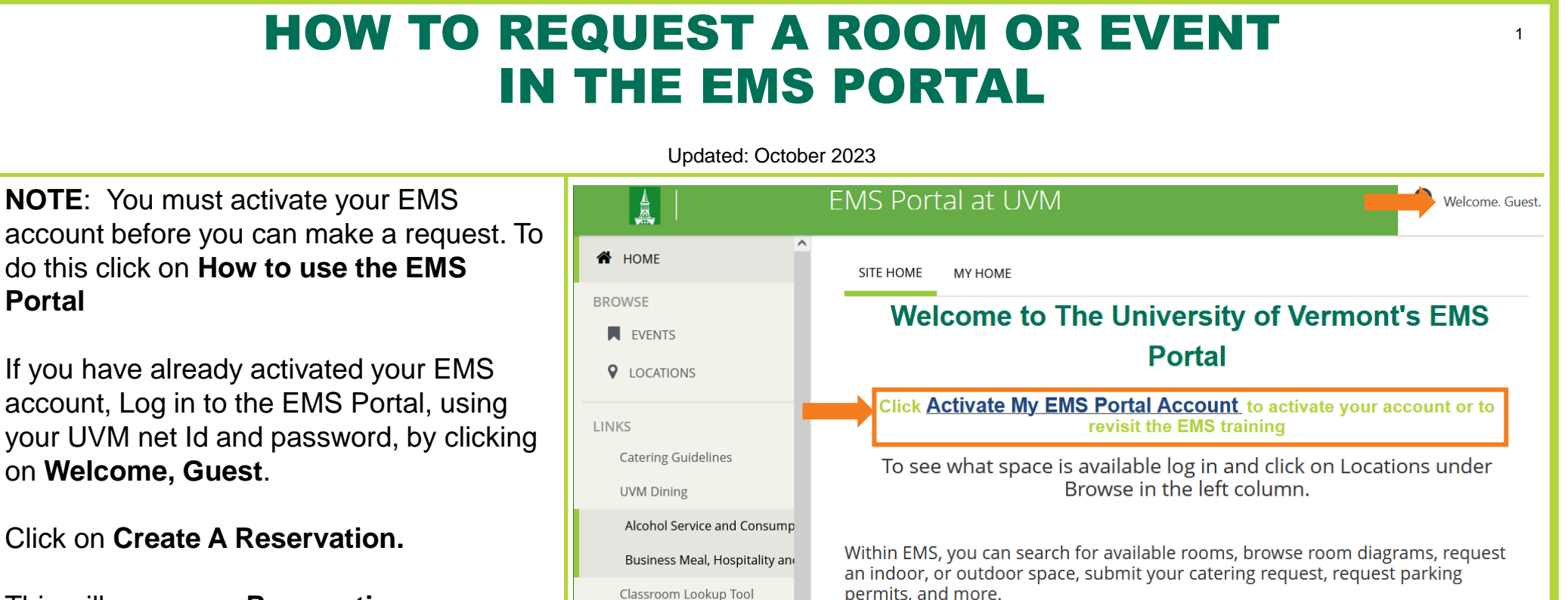

**Room Request** 

Request a Room

Request an Outdoor Space

My Reservation Templates

This will open your Reservation Templates.

on Welcome, Guest.

Portal

Choose Request A Room to request an indoor space.

Choose Request An Outdoor Space to request an outdoor space.

Click on **Book Now**, on the correct reservation template to continue. Or, click on About to learn which template to use.

> **Campus Events** campusevents@uvm.edu 802.656.5667

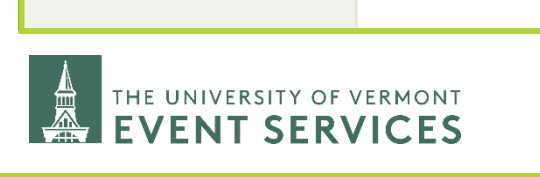

**Event Planning Tools** 

UVM Tickets

MY EVENTS

**EVENTS** 

BROWSE

CREATE A RESERVATION

HOME

Davis Center Events dcevents@uvm.edu 802.656.1204

book now about

about

Note: This system is for REQUESTING space, and is not a guarantee of availability

nor approved use of the space. You will receive a confirmation email after your

You are now on Step **1 Rooms** of the requesting process. There are three steps to complete. At any step, you can go back by clicking on the step at the top of the page.

Select your Date, Start Time, and End Time.

# You cannot make a reservation if you are within 10 business days through the EMS Portal.

Scroll down to enter the **Number of People.** EMS is configured to not show all rooms unless a value has been entered for the **Number of People**.

Click on Search to find available rooms.

**NOTE:** Make sure to enter the correct start and end times of your event. DO NOT add pre & postevent time to these times. This makes your reservation begin and end at the incorrect times. You can request pre or post-event time in the room in the next step.

Customize your search results, under Let Me Search For A Room, click on Add/Remove next to the selection you would like to filter by Setup Type, Room Type, or Feature.

You can also search for a specific space by clicking on **I Know What Room I Want**.

Begin typing in the name of the building the room is located. A list of options that match will pop up.

Click on the Green and White plus sign next to add a room to your request.

| <b>≡ 🛕</b> Roor                  | n Request                 |             |         |      |           |         |     |    |    | 8         | Mitig | uy, Jenni | ifer 🐣 🗸 |
|----------------------------------|---------------------------|-------------|---------|------|-----------|---------|-----|----|----|-----------|-------|-----------|----------|
|                                  | 1 Rooms                   | <b>2</b> Se | rvices  | 3    | Reservati | on Deta | ils |    |    |           |       |           |          |
| New Booking for Fri Jul 10, 2020 | )                         |             |         |      |           |         |     |    |    |           |       | Ne        | ext Step |
| Date & Time                      | Selected Rooms 🕜 A        | Attendance  | & Setup | Туре |           |         |     |    |    |           |       |           |          |
| Date                             | G Kalkin Bldg 004         |             |         |      |           |         |     |    |    |           |       |           |          |
| Fri 07/10/2020                   | Room Search Results       |             |         |      |           |         |     |    |    |           |       |           |          |
| Start Time End Time              | LIST SCHEDULE             |             |         |      |           |         |     |    |    |           |       |           |          |
| 9:00 AM O                        | Favorite Roo              |             |         |      |           |         |     |    |    | Find A Ro | om    |           | Search   |
| Create booking in this time zone |                           | 4           | 5       | 6    | 7 AM      | 8       | 9   | 10 | 11 | 12 PM     | 1     | 2         | 3        |
| Eastern Time                     | Rooms You Can Reque       | est         |         |      |           |         |     |    |    |           |       |           |          |
| Locations Add/Remove             | Aiken Center (ET)         | L<br>Cap    | 5       | 6    | 7 AM      | 8       | 9   | 10 | 11 | 12 PM     | 1     | 2         | 3        |
| (aii)                            | Aiken Center 102          | 87          |         | _    | _         | _       |     |    |    |           | -     | _         |          |
| Search                           | G Aiken Center 110        | 60          |         | _    | -         | _       |     |    |    |           | -     | _         |          |
| Let Me Search For A Room         | Billings-Ira Allen Lectur | L<br>Cap    | 5       | 6    | 7 AM      | 8       | 9   | 10 | 11 | 12 PM     | 1     | 2         | 3        |
| Setup Types Add/Remove           | • Billings-Ira Allen L    | 298         |         |      |           |         |     |    |    |           |       |           |          |
| Default                          | Davis Center (ET)         | L<br>Cap    | 5       | 6    | 7 AM      | 8       | 9   | 10 | 11 | 12 PM     | 1     | 2         | 3        |
| (all) Add/Remove                 | Oavis Center 106          | 180         |         |      |           |         |     |    |    |           | -     | -         |          |
| Features Add/Remove              | Oavis Center 191 (        | 200         |         |      |           |         |     |    |    | _         | -     | -8        |          |
| (none)                           | Davis Center 191          | 200         |         |      |           |         |     |    |    | _         | -     | -         |          |
| Number of People                 | Davis Center 191          | 200         |         |      |           |         |     |    |    | _         | -     | -         |          |
| 50                               | Davis Center 191          | 200         |         |      |           |         |     |    |    | _         |       |           |          |
| Search                           | Davis Center 191          | 200         |         |      |           | -       |     |    |    | •         |       | -         |          |

The red lines on the grid above are the time frame you are requesting.

The large gray boxes are the start and end times of a scheduled event.

The smaller gray boxes are the times the room is being held for setup and breakdown of a scheduled event.

Campus Events campusevents@uvm.edu 802.656.5667

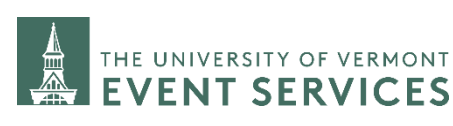

In the next window confirm the **No. of Attendees** for the event happening in this room. Choose the **Setup Type** you need. If you want to use the room as it is normally setup choose **Default**. **NOTE:** A request for any **Setup Type** other than **Default** may incur labor charges from UES Production Teams.

#### Click on Add Room.

If you have been successful in your selection you will see it now appear at the top of the page under, **Selected Rooms**. You will also see the total number of rooms our outdoor spaces you have selected shown **My Cart**.

Add additional rooms by searching again.

Click on the red circle to remove the room from your cart/selected rooms.

When you have finished selecting rooms click on **Next Step.** 

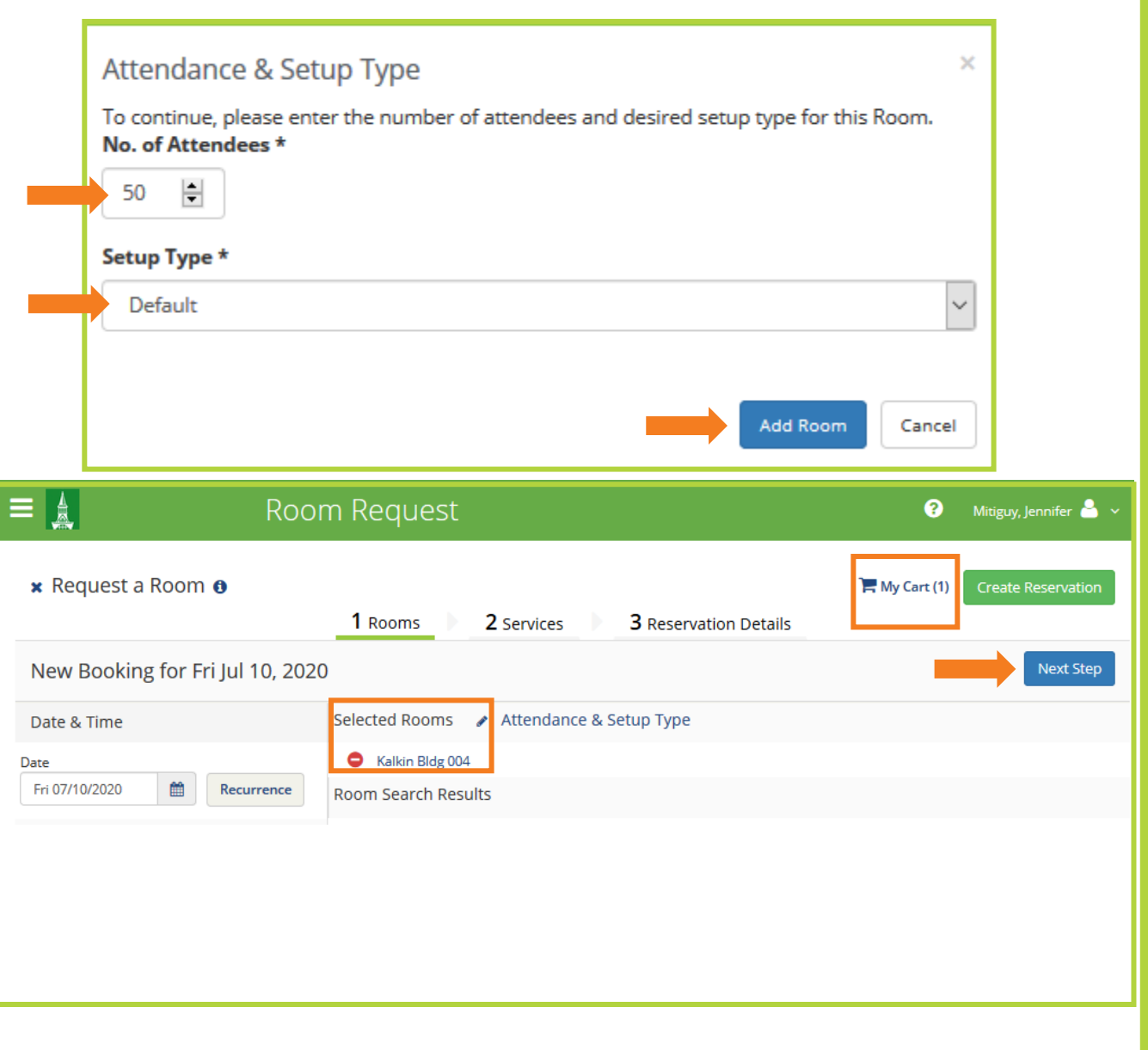

Campus Events campusevents@uvm.edu 802.656.5667

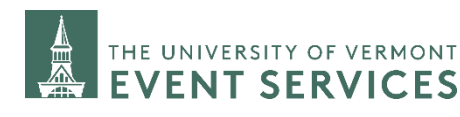

You are now on step **2 Services** of the requesting process.

If no services will be needed for this request, go to **Next Step.** 

Scroll down to see the full list of service categories and services offered.

Answer *all* questions under the **Event Details** category if the event requires *any* services listed in this category.

The first two questions help us better understand the event and the scope of it before the request is confirmed.

**Event Furniture Setup**: Here EMS users can request a specific setup, tables for catering, AV equipment, and technical support. These services may incur additional charges.

**Pre & Post Event Time:** Here users can request access to the room before the event start time to setup, practice, or stay in the room after the event end time, to breakdown.

**NOTE:** UES staff will determine the set up time needed for furniture and technical equipment set up and adjust the booking as necessary.

**Transportation & Parking Services**: Here users can request services such as parking permits for non-UVM attendees of the event.

When finished with adding the services in this category, users *must* click on **REQUIRED**: **Select this to save above details**.

Another window will open. Add any additional information or requests under Special instructions. Once finished, click on **OK**.

**Campus Events** 

802.656.5667

campusevents@uvm.edu

? Mitiguy, Jennifer 🎴 2 Services 3 Reservation Details 1 Rooms Services For Your Reservation Next Step **Event Details** Services Summary Is this a political event? \* Choose one Does this event include a high profile guest speaker? Band or DJ? REOUIRED: Select this to save above details. Choose one Select to save your above event setup details. You may also enter any additional information that was not cantured above Does your event require furniture setup or technical support? \* 1 Choose one Special Instructions Will you need to arrive prior to the start of your event? \* Choose one Cancel Will your event require parking for non-UVM attendees? \* Choose one Will you require shuttles to and from your event location? \* Choose one Setup Details REOUIRED: Select this to save aboy...

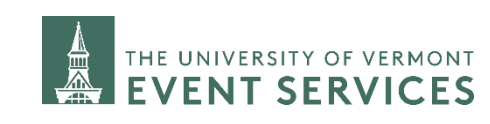

A **Services Summary** shows at the top of the page.

Continue to add all the services the event requires. If you aren't sure, you can add services at a later time.

Use **General Notes** category to request any other services, inventory, or to enter any additional information about your event you'd like us to know.

Click on the red circle to remove a service.

Click on the pencil to edit a service that has been added.

Click on Next Step.

**NOTE:** If you have selected multiple rooms or dates, clicking Next Step will add these services to *EVERY* booking (different rooms and dates). If you only want to add the services to a specific booking complete the room request process without adding the services. Once your request has been confirmed you can then add these services to a specific booking.

| 🛔 🛛 🛛 Room Re                                                                                                    | quest                                                                                                    |                    |                                                                                                    | 0                                       | Mitiguy, Jen                                            | nifer ( |
|----------------------------------------------------------------------------------------------------|----------------------------------------------------------------------------------------------------|--------------------|----------------------------------------------------------------------------------------------------|-----------------------------------------|---------------------------------------------------------|---------|
| Request a Room 🕚                                                                                                    | 1 Rooms 2 Service                                                                                                    | es 🕨 <b>3</b> Rese | ervation Details                                                                                                    | 🏲 My Cart (1)                           | Create Res                                              | ervati  |
| rvices For Your Reservation                                                                                                    |                                                                                                    |                    |                                                                                                    |                                         |                                                         | lext St |
| nt Details                                                                                                    |                                                                                                    | Services Sum       | nmary                                                                                                    |                                         |                                                         |         |
| s this a political event? * No Does this event include a high profile zuest speaker? Band or DI? *                                                                                                    |                                                                                                    | • Event            | Details<br>REQUIRED: Select this to save                                                                                                    | e above details.                        |                                                         |         |
| No                                                                                                    |                                                                                                    | • Unive            | rsity Calendar 🖋                                                                                                    |                                         |                                                         |         |
| loes your event require furniture setup r technical support? * Yes                                                                                                    |                                                                                                    | • 1                | Speaker/Lecture Series 🥜                                                                                                    |                                         |                                                         |         |
| Vees vour event require furniture setup<br>r technical support? *<br>Yes v<br>Do you need the room setup in<br>any special way? Please describe.<br>We will need a table and trash<br>cans for catering.                                                                                                    | ≡ 🛔<br>My Events                                                                                                    | • 1                | Speaker/Lecture Series 🖍                                                                                                    |                                         | Mitiguy, Jenn                                           | ifer ∽  |
| Does your event require furniture setup         or technical support? *         Yes         Do you need the room setup in<br>any special way? Please describe.         We will need a table and trash<br>cans for catering.         will your event need any sound,<br>video, or lighting equipment?                                                                                            | ■ ▲ My Events Select Services / Gues Add Services                                                                                 | • 1                | Speaker/Lecture Series 🖍                                                                                                    |                                         | Mitiguy, Jenr                                           | ifer ∽  |
| Does your event require furniture setup<br>or technical support? *<br>Yes<br>Do you need the room setup in<br>any special way? Please describe.<br>We will need a table and trash<br>cans for catering.<br>Will your event need any sound,<br>video, or lighting equipment?<br>Would you like on-site technical<br>assistance for your event? Please<br>note this will incur even an additional | <ul> <li>➡ ▲</li> <li>My Events</li> <li>✓ Select Services / Gues</li> <li>Add Services</li> <li>□ Date ^ Booking</li> </ul>      | t Lecture (23264   | Speaker/Lecture Series 🖍                                                                                                    | Event<br>Name Even                      | Mitiguy, Jenr<br>Add Serv<br>nt Type Re                 | ices    |
| Does your event require furniture setup         Yes         Do you need the room setup in         any special way? Please describe.         We will need a table and trash         cans for catering.                                                                                                    | My Events         Select Services / Gues         Add Services         Date ^       Booking         Tue Mar 16, 4:00 PM         PM | t Lecture (23264   | Speaker/Lecture Series  Speaker/Lecture Series  Speake | Event Even<br>Name Even<br>Lecture Lect | Mitiguy, Jenr<br>Add Serv<br>nt Type Re<br>ture/Speaker | ices    |

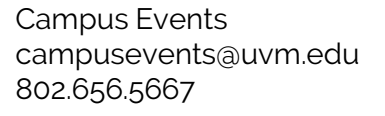

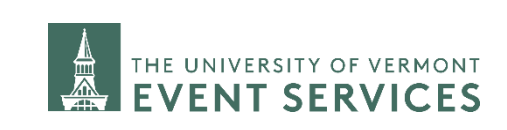

You are now on step **3 Reservation Details** of the requesting process.

**Event Name:** Enter the Name of the event – be as specific as possible. For example, if you are scheduling a review session for a class, please give us the name of the course or course number.

**Event Type:** Choose the Event type.

If your event type is not listed, choose the one that fits best.

**Organization:** This should auto-fill. If you work for more than one organization, click the drop-down to select.

**1st Contact:** this should be the person who is in charge of planning and making decisions for the event. This may be different, or the same as the person who is entering the request into the EMS portal.

You can select a name from the drop-down menu or choose (temporary contact) to list someone who is not on the list.

If you choose temporary contact, you will need to enter the 1st contact name, phone number, and email address.

#### Business Manager\Faculty Advisor:

If you are ordering catering, enter your Business Manager here.

Campus Events campusevents@uvm.edu 802.656.5667

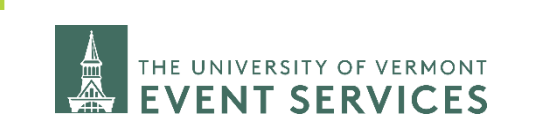

| ≡ 🚊 Ro                                                                                                    | oom Request                             |                              | ?             | Mitiguy, Jennifer 🍐 💉 |
|----------------------------------------------------------------------------------------------------|-----------------------------------------|------------------------------|---------------|-----------------------|
| × Request a Room 🛛                                                                                                    | 1 Rooms 2 Services                      | <b>3</b> Reservation Details | 🏲 My Cart (1) | Create Reservation    |
| Reservation Details                                                                                                    |                                         |                              |               |                       |
| Event Details                                                                                                    |                                         |                              |               |                       |
| Event Name * test test                                                                                                    | Event Type * Meeting                    |                              |               |                       |
| Organization Details                                                                                                    |                                         |                              |               |                       |
| Organization * University Event Svcs  Ist Contact  Mitiguy, Jennifer  Ist Contact Phone *  8026563033  Ist Contact Email Address * | Q<br>Q<br>1st Contact Fax               |                              |               |                       |
| jmitigu1@uvm.edu Business Manager/Faculty Advisor (none)                                                                           | ne Business Manager/Faculty Advisor Fax |                              |               |                       |
| Business Manager/Faculty Advisor Ema                                                                                               | il Address                              |                              |               |                       |
|                                                                                                    |                                         |                              |               |                       |

Additional Information: These questions are mandatory. They let our team know if we should be reaching out to get more information about the request or require insurance for the event to be held on campus.

**Chartstring:** Enter the chartstring all charges associated with this request should be allocated to. The chartstring used must belong to the department of the EMS User. Charges cannot be split between multiple chartstrings or departments. Every EMS request must have a chartstring assigned to it, even if no charges are expected.

Click on Create a Reservation to submit your request.

#### WHAT HAPPENS NEXT:

Immediately following submitting the request the EMS user will get an automated email with the subject line of "EMS Portal Room Request Summary". This is only a summary of the request submitted, *IT IS NOT A CONFIRMATION.* 

If the user does not get this email, something has gone wrong with the request and they should either try again or call UES for assistance.

If the request is approved, a second email with confirming the request will be sent. The subject line will have the reservation number and name of the event.

Confirming your room request can take to 5-7 business days.

During extremely busy times of the year, it may take 7-14 business days.

If you need to check on the status of a request please call us.

Campus Events campusevents@uvm.edu 802.656.5667

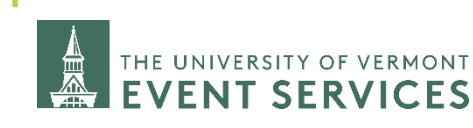

Davis Center Events dcevents@uvm.edu 802.656.1204

**TIP:** The correct format of chartstrings in EMS is: 12/12345/123/123456/123////1234/1234

(EMS always drops the last set of zeros, and uses forward slashes between segments)